GUÍA RÁPIDA DE INSTALACIÓN

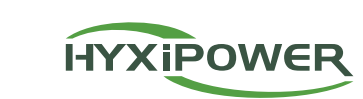

# **MICRO** INVERTER

HYX-M600-S / HYX-M700-S / HYX-M800-S / HYX-M900-S / HYX-M1000-S HYX-M600-SW / HYX-M700-SW / HYX-M800-SW / HYX-M900-SW / HYX-M1000-SW

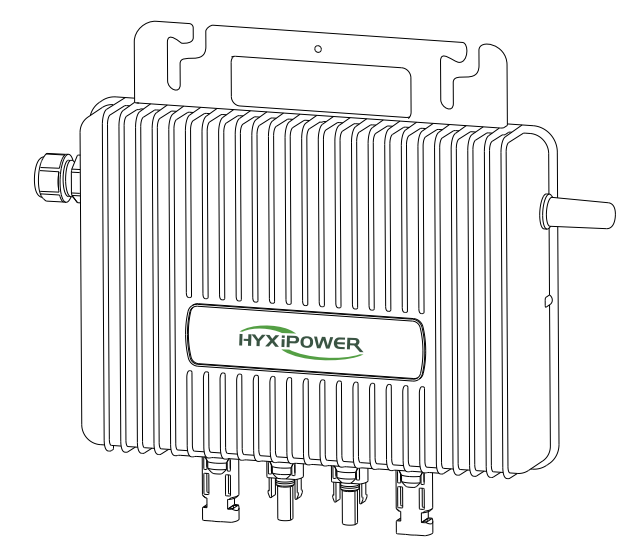

| 1 | Accesorio | Accesorios de instalación |  |  |
|---|-----------|---------------------------|--|--|
|   |           |                           |  |  |
|   | Imagen    | Descripción               |  |  |

|   | Cable de unión en T                               |
|---|---------------------------------------------------|
|   | Tornillo M8*25 (Preparación propia)               |
|   | Conector de bus en T                              |
| D | Enchufe final de bus con unión en T               |
| Ŕ | Herramienta de extracción de uniones en T         |
| Ŷ | Tapa de protección del puerto de bifurcación en T |
|   |                                                   |

#### NOTAS

Este producto no incluye ningún paquete de accesorios, que deben adquirirse por separado.

#### 2 Pasos de la instalación

# 2.1 Cómo hacer un autobús en T

• Paso 1: Prepare varios tramos de cables de conexión en T en función del número de microinversores que vaya a instalar in situ.

• Paso 2: Retirar el cable de unión en T del extremo.

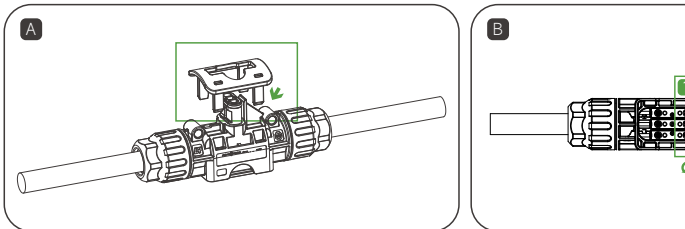

la cubierta inferior.

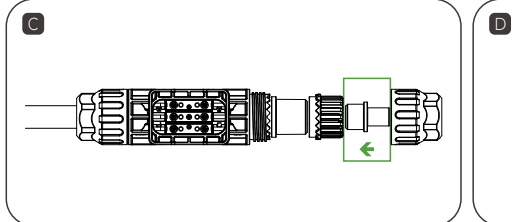

Utilice la herramienta de extracción en T para retirar Afloje el tornillo interior, desenrosque la tuerca y retire el cable.

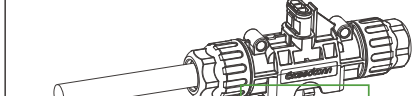

en su sitio y asegúrese de que está bien sujeta.

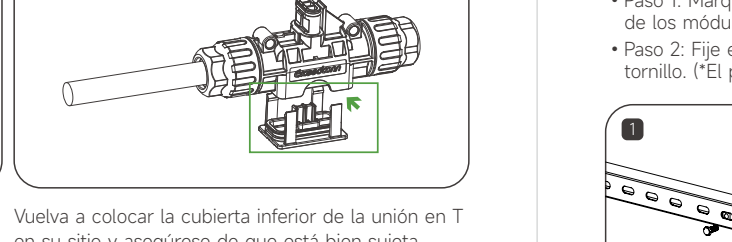

A

Prepare el cable de CA pelando los extremos.

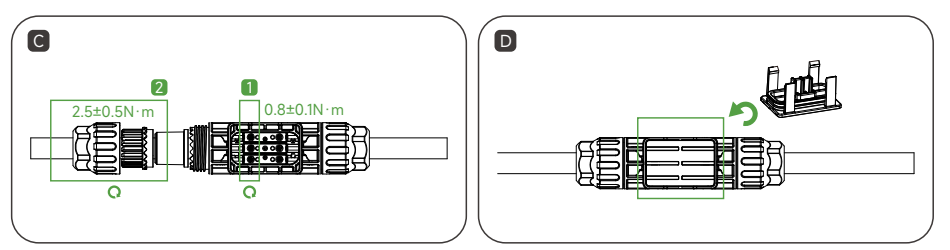

Apriete los tornillos y luego las tuercas.

brida para cables.

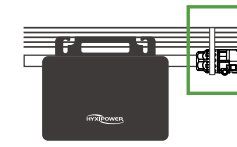

- desmontaje.

# 2.2 Instalación de microinversores

- de los módulos fotovoltaicos.

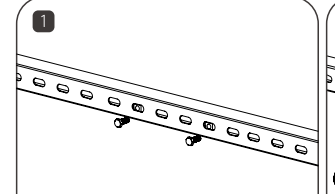

www.hyxipower.com

• Paso 3: Empalme en T y conexión de autobuses.

en el extremo de la unión en T.

Instale un tapón de extremo de bus de unión en T

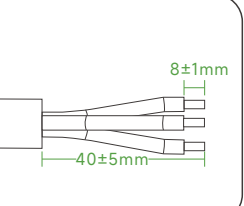

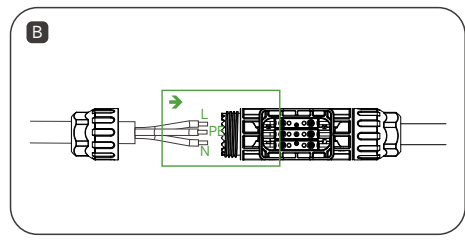

Inserte el cable de CA en el conector en T de la posición correcta del orificio.

Vuelva a colocar la cubierta inferior de la unión en T en su sitio, asegurándose de que es seguro.

• Paso 4: Fijar el cable de unión en T Coloque el cable de conexión en T en el carril guía y fíjelo con una

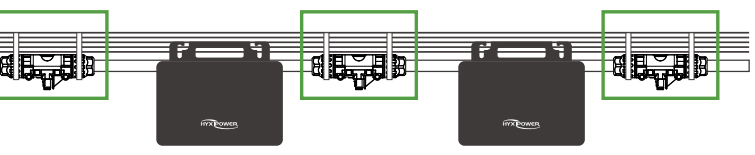

#### 

• Par de apriete de la tuerca: 2,5±?,5N-m, Par de apriete del tornillo: 0.8±?.1N-m, no apriete (el tornillo) demasiado, no dañe el anillo de sellado en el conector de unión en T durante el montaje y

• No ponga los conectores de bus de unión en T en contacto directo con agua.

• Utilice una herramienta profesional para desinstalar el conector de bus de unión en T.

• Paso 1: Marque la posición de instalación del microinversor en el soporte de acuerdo con la disposición

• Paso 2: Fije el microinversor en el soporte con un tornillo M8\*25 mm y, a continuación, bloquee el tornillo. (\*El panel indicador del inversor debe mirar hacia el soporte).

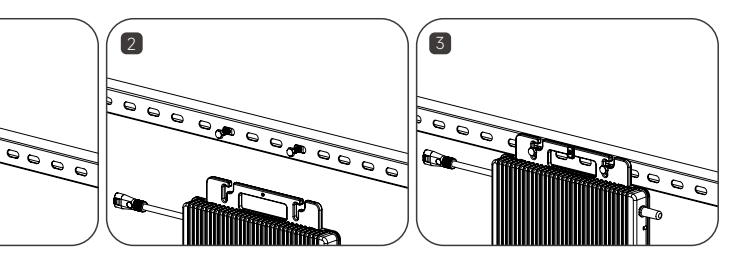

#### 

- · Instale el microinversor y todas las conexiones de CC debajo del módulo FV para evitar la luz solar directa, la lluvia, la nieve, etc.
- Deje≥ 20mm de espacio entre el microinversor y el módulo FV para ventilación y disipación del calor.
- Par de apriete de los tornillos: 9N-m, no apretar en exceso.
- No transporte los cables de CA durante el transporte.

# 2.3 Conectar microinversor con unión en T

Inserte el conector del alimentador de CA de salida del microinversor en el conector del bus de unión en T hasta oír un "clic". Asegúrese de que la instalación esté bien apretada.

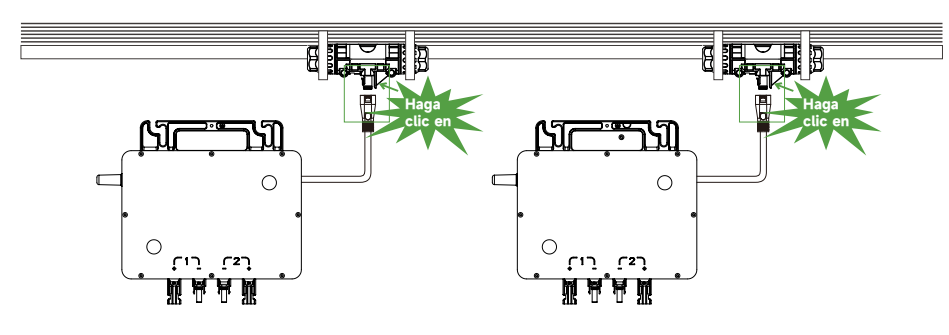

# 2.4 Conectar módulo FV

- Paso 1: Instale el módulofotovoltaico encima del microinversor
- Paso 2: Conecte el cable de salida de CC del módulo FV con el lado de entrada del microinversor.

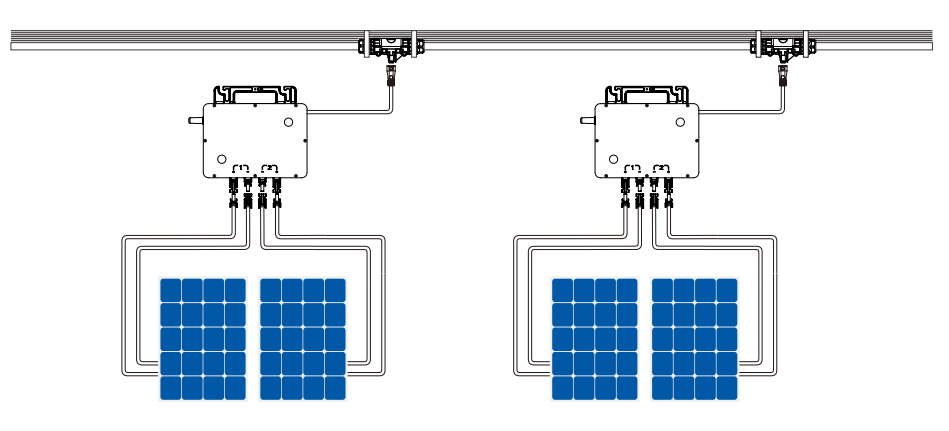

#### **A PRECAUCIÓN**

- Asegúrese de que la corriente y la tensión de salida de los módulos FV coinciden con las del inversor.
- El rango de tensión de CC defuncionamiento del módulo FV debe estar dentro del rango de tensión de entrada del microinversor.

#### **A PRECAUCIÓN**

· La VOC máxima del módulo FV no superará la tensión de entrada máxima del microinversor.

• La potencia de salida de CC del módulo FV no será superior a 1,5 veces la potencia de salida de CA del microinversor.

# 2.5 Dibujar el mapa de la instalación

Arranque la etiqueta con el número de serie del microinversor y péguela en la posición correspondiente según el plano de instalación para una rápida identificación durante el mantenimiento.

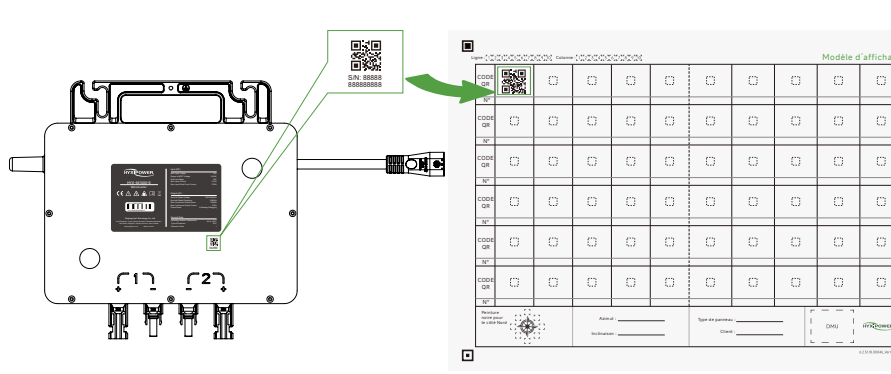

#### Funcionamiento y encendido 3

• Paso 1: Cierre el disyuntor de la red principal.

• Paso 2: Cierre el disyuntor de CA de cada rama del microinversor, y el sistema generará energía automáticamente al cabo de unos 2 minutos.

• Paso 3: Configurar el sistema de monitorización en HYXiPOWER Smart Energy Platform.

# 3.1 Indicador de inicio

#### Cuando ellado de CC del microinversor se enciende por primera vez:

Las luces verdes parpadean brevemente para indicar que la puesta en marcha se ha realizado correctamente.

Las luces rojas parpadean brevemente para indicar un fallo de arranque.

## 3.2 Indicador de funcionamiento

| Luz   | Estado                               | Descripción           |
|-------|--------------------------------------|-----------------------|
|       | Destellos rápidos (intervalo de 1 s) | Normal                |
| Verde | Destellos lentos (intervalo de 3 s)  | Error de comunicación |
|       | Destellos lentos (intervalo de 5 s)  | Error de entrada FV   |
|       | Luz encendida                        | Error de tierra       |
| Rojo  | Destellos rápidos (intervalo de 1 s) | Error                 |
|       | Destellos rápidos (intervalo de 2 s) | Error CA              |

# 4.1 Instalación de la aplicación

## Método 1

Descarga la "HYXiPOWER APP" de la tienda de aplicaciones:

- App Store (IOS)
- Google Play

# 4.2 Guía rápida de la APP

## 4.2.1 Para microinversores modelo "-S"

instalación rápida de la DMU.

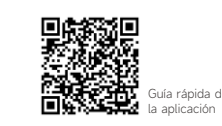

Para más información sobre el uso de la APP HYXiPOWER, escanee el código QR.

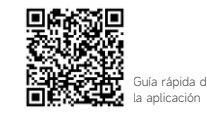

# 4.3 Configuración de red (Para microinversores del modelo"-SW")

Sigue las instrucciones del vídeo o del manual, podrás : 1. Visite nuestro sitio web : www.hyxipower.com 2. Escanee el código QR para ver el vídeo de la guía

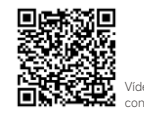

# Puesta en servicio del sistema

Método 2 Escanee el código QR y descargue la APP<sup>.</sup>

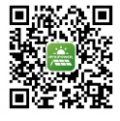

Descarga de aplicacione

Para configurar el sistema de monitorización, consulte el Manual del usuario de la DMU o la Guía de

Para obtener más información sobre el uso de la APP HYXiPOWER, escanee el código QR.

#### 4.2.2 Para microinversores del modelo "-SW"